## Vejledning til hjemmearbejdsplads bruger

### Forord:

Vi sender hermed informationer om, hvordan din nye hjemmearbejdsplads forbindelse fungerer.

Vejledningen består af 2 segmenter.

Første del vejleder dig i selve oprettelsen, denne skal kun gennemføres en gang pr. computer. Vi beder dig om, at være meget omhyggelig med at få sat alle flueben, og skrevet de korrekte brugernavne og kodeord ind.

Vi gør opmærksom på, at der er 2 sæt brugernavne og kodeord tilknyttet løsningen, et til at logge på selve portalen og et til tandklinikkens server.

Når først forbindelsen er blevet konfigureret på din computer, så kan man nøjes med at følge den anden del "Forbindelse til fjernskrivebord"

### Video vejledning:

Vi har oprettet en YouTube video, som viser hele forløbet udført på hhv. Mac og Windows Mac link: <u>Secure Connect Hjemmearbejdsplads Video MAC</u> https://plandent.zendesk.com/hc/da/articles/214163625-Plandent-Secure-Connect-Hjemmearbejdsplads-Mac

Windows link: <u>Secure Connect Hjemmearbejdsplads Video Windows</u> https://plandent.zendesk.com/hc/da/articles/213701729-Plandent-Secure-Connect-Hjemmearbejdsplads-Windows-

#### Indholdsfortegnelse:

- Side 1 4 Oprettelse af forbindelse til fjernskrivebord 1. gang
- Side 5 6 Forbindelse til fjernskrivebord
- Side 7 8 Vejledning til Apple MAC brugere.
- Side 9 Begrænsninger

## Oprettelse af forbindelse til fjernskrivebord 1. gang

Start din Internet browser, og gå ind på work.dentalsuite.dk

|                             |                                                                                                    | 🧐 RD Wel |
|-----------------------------|----------------------------------------------------------------------------------------------------|----------|
|                             |                                                                                                    |          |
| RemoteAnn and Deskton Cor   | inection                                                                                                    |          |
| C nemoto op and beautop con | The LEGIT                                                                                                    |          |
|                             |                                                                                                    |          |
|                             |                                                                                                    |          |
|                             |                                                                                                    |          |
|                             |                                                                                                    |          |
|                             | user name:                                                                                                    |          |
|                             | Password:                                                                                                    |          |
|                             |                                                                                                    |          |
|                             | Sign in                                                                                                    |          |
|                             | 7                                                                                                    |          |
|                             | To protect against unauthorized access, your RD Web<br>Access session will automatically time out after a period |          |
|                             | of inactivity. If your session ends, refresh your browser                                                        |          |
|                             | and sign in again.                                                                                               |          |
|                             |                                                                                                    |          |
| Windows Server 2012 R2      |                                                                                                    | Micros   |
| 7                           |                                                                                                    |          |

Login med det oplyste portal brugernavn og adgangskode.

Ved første login og hver 42. dag, skal der skiftes kodeord.

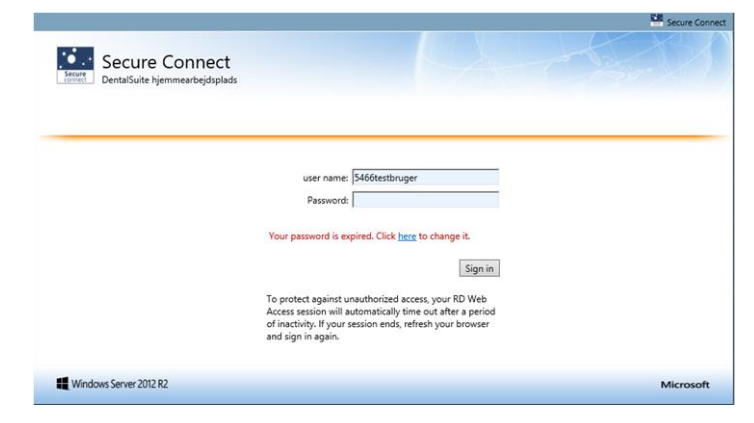

Klik på "here" for at skifte kodeordet.

| Work Resources<br>DenalSuite hjemmearbejdsplads | Domain/user name:<br>Current password:<br>New password:<br>Confirm new password:<br>Submit Cancel | Secure Connect | Kodeordet må ikke indeholde brugernavn eller navn.   Det skal være på mindst 7 tegn.   Skal indeholde tegn fra mindst tre af disse fire grupper:   - et stort bogstav   - et lille bogstav   - et tille bogstav   - et tille bogstav   - et tille bogstav   - et tille bogstav   - et tille bogstav   - et tille bogstav   - et tille bogstav   - et tille bogstav   - et tille bogstav   - et tille bogstav   - et till (0-9)   - et tilke-alfabetisk tegn (fx !, #, %)   Indtast nuværende kodeord   Indtast nyt kodeord   Gentast nyt kodeord |
|-------------------------------------------------|---------------------------------------------------------------------------------------------------|----------------|----------------------------------------------------------------------------------------------------|
| Windows Server 2012 R2                          |                                                                                                   | Microsoft      |                                                                                                    |

Portal brugernavn:

Afvent og indtast SMS Passcode, som du modtager på din mobil telefon.

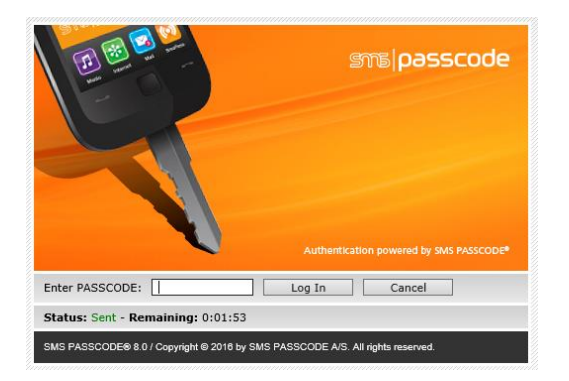

Dobbelt klik på klinikkens server.

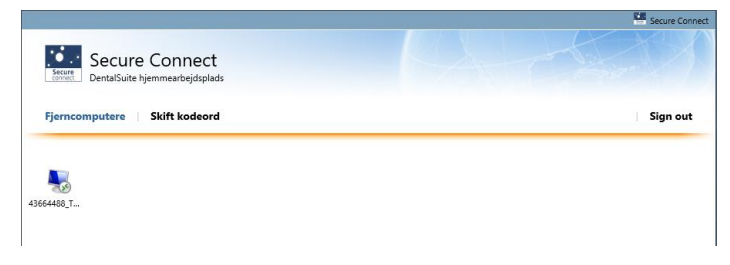

Klik Åbn til filen ved fil hentnings dialogboksen.

cpub-mstsc-QuickSessionCollection-CmsRdsh.rdp er hentet. Abn Vis downloads X

Sæt flueben i "Spørg mig ikke igen om forbindelser til denne computer", og klik på Opret forbindelse

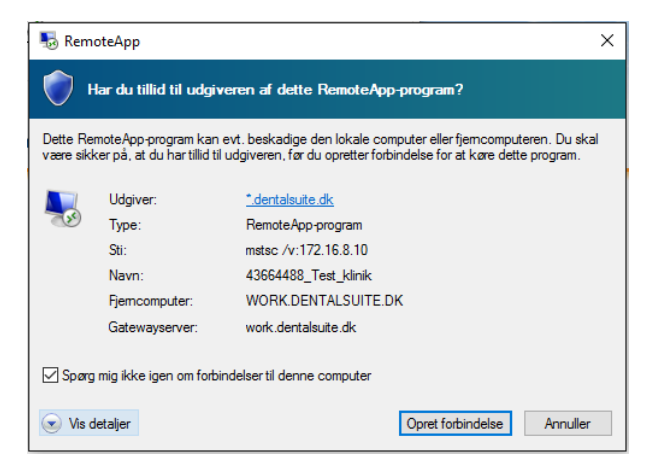

### Følgende dialog boks kommer frem. Klik på "**Brug en anden konto**" Indtast dit portal brugernavn og kodeord.

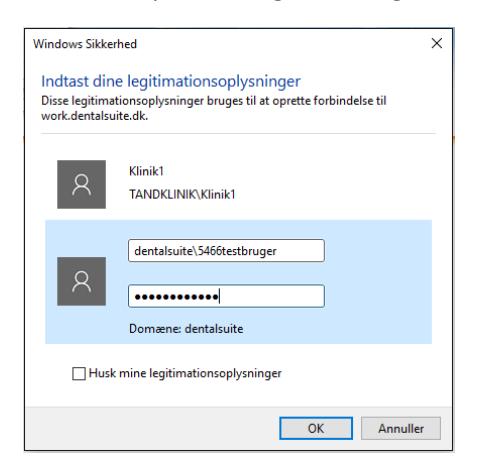

Herefter kommer følgende dialog boks frem

### Klik på "Use another account"

Indtast dit Windows brugernavn og kodeord til klinikken server.

(Det er det samme, som du benyttede på den gamle løsning)

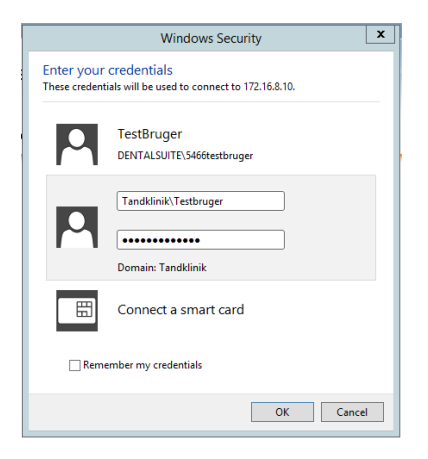

Sæt flueben i "Don't ask me again for connections to this computer" og klik Yes

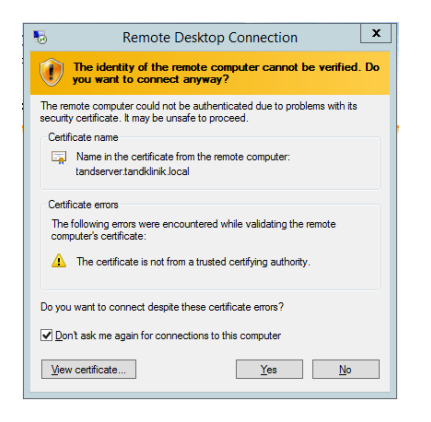

Herefter er det muligt at starte DentalSuite.

NB! Husk at lukke DentalSuite og log af serveren, når du er færdig med at arbejde.

## Forbindelse til fjernskrivebord.

#### Start din Internet browser, og gå ind på work.dentalsuite.dk

|                                              |                                                                                                    | 😼 RD Web Access |
|----------------------------------------------|----------------------------------------------------------------------------------------------------|-----------------|
| Work Resources<br>RemoteApp and Desktop Conn | ction                                                                                                    |                 |
|                                              | user name:                                                                                                    |                 |
|                                              | Password: Sign in                                                                                                    |                 |
|                                              | To protect against unauthorized access, your RD Web<br>Access session will automatically time out after a period<br>of institivity. If your session ends, refresh your browser<br>and sign in again. |                 |
| Windows Server 2012 R2                       |                                                                                                    | Microsoft       |

Portal brugernavn:

Login med det oplyste portal brugernavn og adgangskode.

Afvent og indtast SMS Passcode, som du modtager på din mobil telefon.

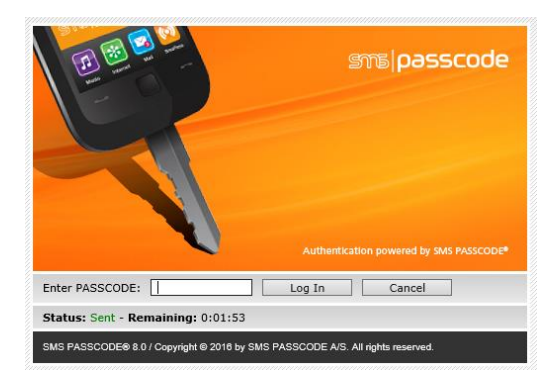

Dobbelt klik på klinikkens server.

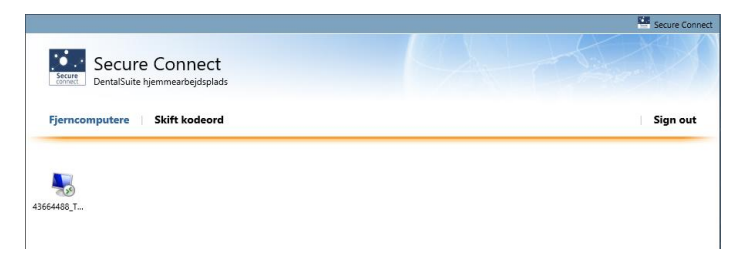

Klik Åbn til filen ved fil hentnings dialogboksen.

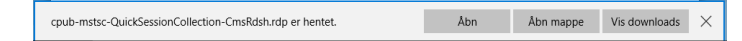

Indtast dit Windows brugernavn og kodeord til klinikken server.

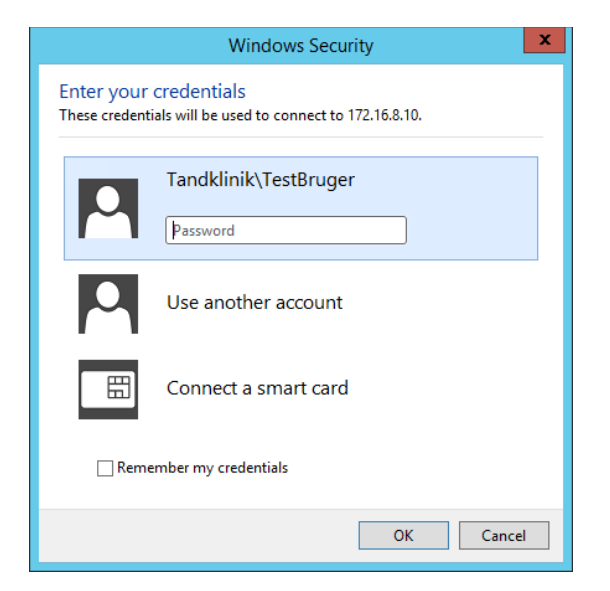

Herefter er det muligt at starte DentalSuite.

NB! Husk at lukke DentalSuite og log af serveren, når du er færdig med at arbejde.

## Vejledning til Apple MAC og iPad brugere.

For at få Secure Connect hjemmearbejdspladsen til at virke på en Apple Mac eller iPad, skal Microsoft Remote Desktop appen installeres.

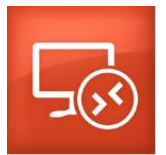

Download link: <u>https://itunes.apple.com/us/app/id715768417?mt=12</u>

Start din Safari, og gå ind på work.dentalsuite.dk

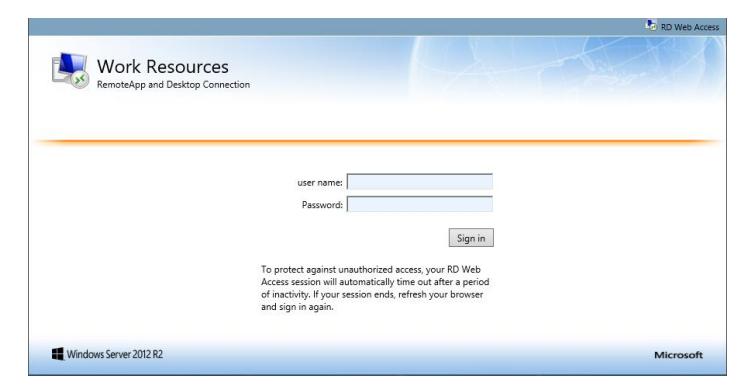

Portal brugernavn:

Login med det oplyste portal brugernavn og adgangskode.

Afvent og indtast SMS Passcode, som du modtager på din mobil telefon.

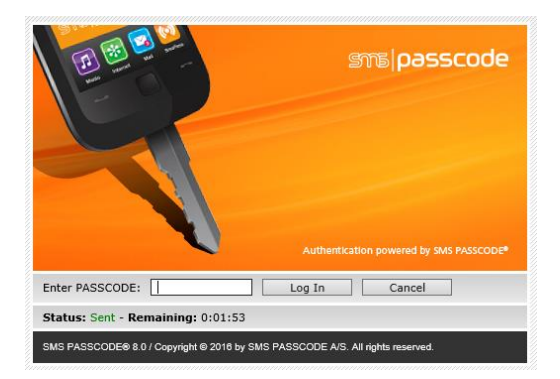

#### Dobbelt klik på klinikkens server.

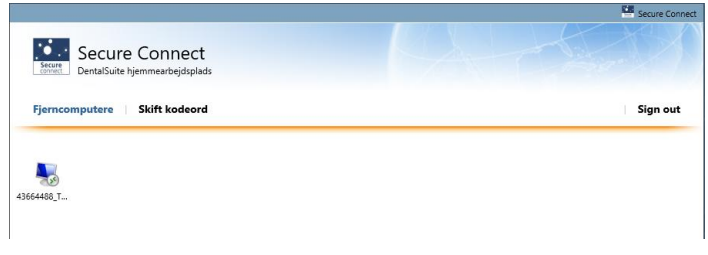

Klik på ikonet til overførsler

Klik på den nederste i listen

|                                   | Åbn i Finder  |     | / |  |
|-----------------------------------|---------------|-----|---|--|
| cpub-mstsc-QuickSessionCollection | n-CmsRdsh.rdp | 500 |   |  |
| . 🗊 🔗 🙍 🔊                         | 0             |     |   |  |

Indtast dit portal brugernavn og kodeord.

Vær opmærksom på, at der SKAL stå: **dentalsuite\** foran brugernavnet.

For at skrive den omvendte stråstreg (backslash) på Mac, skal man trykke på alt + shift + 7

| ••          | RemoteApp Connection to WORK.DENTALSUITE.DK                              |  |
|-------------|--------------------------------------------------------------------------|--|
| Enter you o | credentials. These credentials will be used to connect to the remote PC. |  |
| User name   | dentalsuite\5466Testbruger                                               |  |
| Password    |                                                                          |  |
|             | Cancel OK                                                                |  |
|             |                                                                          |  |
|             | Initializina                                                             |  |
|             |                                                                          |  |

Indtast dit Windows brugernavn og kodeord til klinikken server.

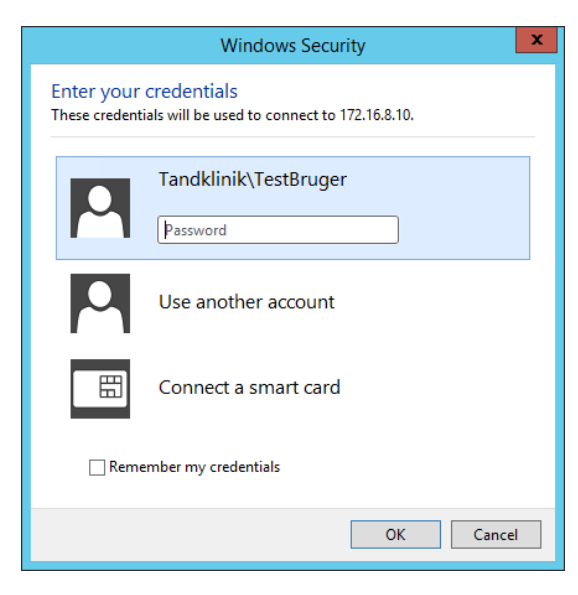

Herefter er det muligt at starte DentalSuite.

NB! Husk at lukke DentalSuite og log af serveren, når du er færdig med at arbejde.

# Begrænsninger

| Andorra             | Moldova         |
|---------------------|-----------------|
| Belgien             | Monaco          |
| Bosnien-Herzegovina | Montenegro      |
| Bulgarien           | Norge           |
| Cypern              | Polen           |
| Danmark             | Portugal        |
| Finland             | Romænien        |
| Frankring           | San Marino      |
| Færøerne            | Schweiz         |
| Gibraltar           | Serbien         |
| Grækenland          | Slovakiet       |
| Holland             | Slovenien       |
| Irland              | Spanien         |
| Island              | Storbritannien  |
| Isle of Man         | Svalbard        |
| Italien             | Sverige         |
| Jersey              | Tjekkiet        |
| Козоvо              | Tyskland        |
| Kroatien            | Ungarn          |
| Liechtenstein       | Vertikan staten |
| Luxembourg          | Østrig          |
| Macedonien          | Åland øerne     |
| Malta               |                 |

-----

Secure Connect hjemmearbejdspladsen kan kun benyttes fra følgende lande:

\_